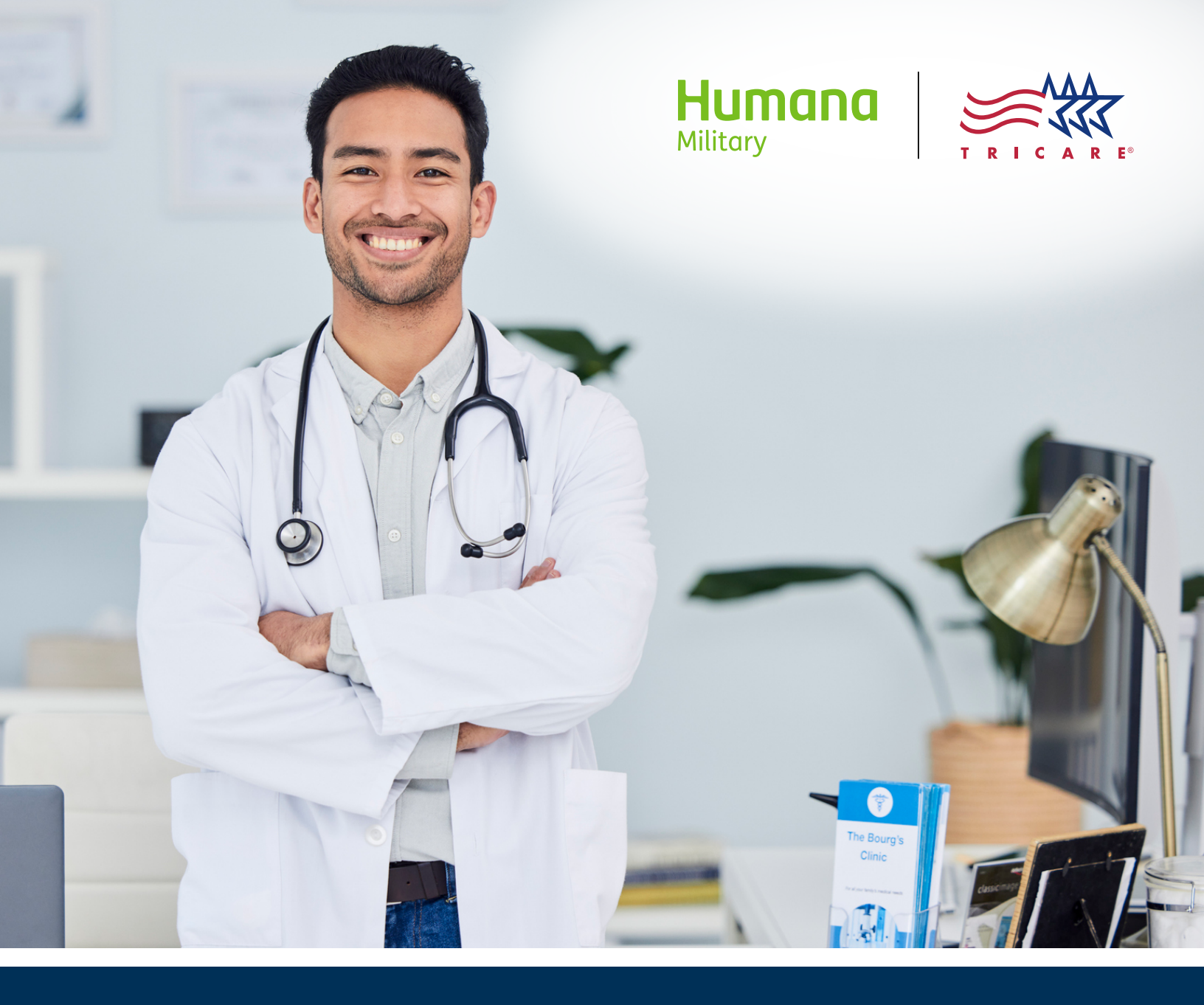

# **XPressClaim (XPC) guide East Region**

#### **XPressClaim**

- XPressClaim (XPC) is an option for claim submission available to our East Region providers.
- You can submit claims by logging in to provider self-service, opening the **Provider Access Claims Center** and then • by choosing Submit an XPressClaim.
- XPC allows for professional (CMS-1500) and institutional (UB-04) submissions.
- The Send Documents feature is also available to submit supporting documents for any claim.
- This guide will show you how to submit both professional and institutional as well as how to send supporting documents.

#### **Table of contents**

| 1. | Registration       |
|----|--------------------|
| 2. | Professional claim |
| 3. | nstitutional claim |
| 4. | end documents      |

# 🛱 Registration

#### XPressClaim registration

 Upon initial navigation to XPressClaim from provider selfservice access claims center, the Sign up page is displayed

| <ul> <li>PressClaim - Fast, free online claims submission with instant results.</li> <li>Get the results, including payment information, right away - often while your TRICARE patient is still in your office</li> <li>Receive easy-to-read real-time messages to correct your claim - no need to call PGBA or mail a corrected claim</li> <li>Even if more complicated edits occur during adjudication, your XPressClaim will still be processed faster than a paper claim. A dedicated claims associate will contact you if we need more information.</li> </ul> | in up for XPressClair                                                                                   | n                                                                                                    |
|----------------------------------------------------------------------------------------------------|----------------------------------------------------------------------------------------------------|----------------------------------------------------------------------------------------------------|
| <ul> <li>Get the results, including payment information, right away - often while your TRICARE patient is still in your office</li> <li>Receive easy-to-read real-time messages to correct your claim - no need to call PGBA or mail a corrected claim</li> <li>Even if more complicated edits occur during adjudication, your XPressClaim will still be processed faster than a paper claim. A dedicated claims associate will contact you if we need more information.</li> </ul>                                                                                 | ressClaim - Fast, fr                                                                                    | e online claims submission with instant results.                                                                                                    |
|                                                                                                    | <ul> <li>Get the results,</li> <li>Receive easy-to</li> <li>Even if more condedicated claims</li> </ul> | ncluding payment information, right away - often while your TRICARE patient is still in your office<br>read real-time messages to correct your claim - no need to call PGBA or mail a corrected claim<br>nplicated edits occur during adjudication, your XPressClaim will still be processed faster than a paper claim. A<br>associate will contact you if we need more information. |
| Sign me up now! Not now, thank you                                                                                                    | ign me up now!                                                                                          | Not now, thank you                                                                                                    |

| Humana Sitter                                                                                                    |
|----------------------------------------------------------------------------------------------------|
|                                                                                                    |
| TRICARE XPressClaim agreement                                                                                                    |
| PGBA. LLC fewiniater referred to as PGBA) and the provider recognize that donatin advantages will accrue to PGBA and to the provider trecgoth arrangement<br>whereby claims may be submitted via a relation ferred metanetical of PMessCalam instand of written claims. This arrangement themen PGBA and a provider permits<br>the electronic generation of TRICARE claims that will be acceptable to PGBA as written claims. This agreement is to pat forth guidelines under which such an<br>arrangement will operate.                                                                                                    |
| <ol> <li>Provider agrees to accept assignment on claims submitted via XPressClaim. By accepting assignment, the provider agrees to accept the TRICARE<br/>Maximum Allowable Charge (TMAC) as expensed in Lill for the annotan mediand. Passate note: Non-entends providers have the option not to accept<br/>assignment on professional claims.</li> </ol>                                                                                                    |
| 2. Provider agrees to submit claims to PCBR only in the spoch comma required by PCBR. 3. Provider agrees that all organization score documents and source records (e.g., melocataninancial records and/or bling statements) will be maintained in such a way that all electronic source documents, including patient's signatures on behalf of the patient that are required to be maintained as proof document to records and/or be maintained.                                                                                                    |
| 4. Provider agrees that PGBA has the right to audit and confirm source documents including medical records, charge date and beneficiary/bhysician signatures. Any incorrect payments that are discovered as a result of such an audit will be adjusted according to the applicable provisions of the Department of Defense (DkD) regulations governing TRICARE guidelines.                                                                                                    |
| 5. Provider agrees to accept responsionly for researching and correcting any and a locatepant carms heating success.<br>6. Provider agrees that the boot or is designed or agent and PGBA may all any time autial and continit information satentised by the provider and may have<br>access to the provider's records, including medical records, for that same purpose.<br>7. Provider all ensure that the evolution provider and heading and access and access access and access and access and access and access and access and access and access and access and access and access and access access and access and access and access and access and access and access and access access access and access access                               |
| signatures. All organit source documents will be retained for a period of server (7) years tolkning the date of payment by PGB. Medical levols will be<br>maintained according to signation status that will be retained for a period of server (7) years tolkning the date of payment by PGB. Medical levols will be<br>append a tabil user heterheit information concerning TRCAHE benefaciuses nor information obtained from the Defense Health Approv (1) period levols<br>append a tabil user heterheit information concerning TRCAHE benefaciuses nor information obtained from the Defense Health Approv (1) period levols<br>not to defense any information concerning a TRCAHE benefacial to any period nor generalized one them the DH exercise of the OBA who the express<br>not to define any information concerning a TRCAHE benefacial to any period nor organization of them the DH eXer CPDA whood the express<br>the total concerning a transmission of the other total and the other total and the CPDA whood the express<br>the total concerning a transmission of the other total and the CPDA whood the express<br>that are also approximate total approximation of the other total and the CPDA whood the express<br>that the other total approximation of the concerning a transmission of the table of the CPDA whood the express<br>the total approximation of the other total approximation of the table of the CPDA whood the express<br>the total approximation of the total approximation of the table of the total of the table of the table of the CPDA whood the express<br>the total approximation of the table of the table of table of table of table of table of table of table of table of table of table of table of table of table of table of |
| writen permission or the TRICARE beneficary or hisher lawlul representative.<br>8. Provider understands that bruchem av terminate this agreement upon 90 days written notice. The Secretary of Defense, his designees or agents, or<br>POBA may terminate this agreement at any time.<br>9. Provider understands the SIGMA has the index drainer crowned has draineament for som reason.                                                                                                    |
| 10. Provider understands that the submission of an electronic media claim is a claim for TRICARE payment and that anyone who misrepresents or fulfilles<br>any necord or dher information essential to that claim or that is required pursuant to this agreement may upon comiction, be subject to fine and<br>implementent under federal tax.                                                                                                    |
| Please complete the information below.                                                                                                    |
| I have agreed to the above by signing below on this 16th day of April, in the year of 2024.                                                                                                    |
| Provider(s)' Tax ID Number: 123456789                                                                                                    |
| Authorized officer Title                                                                                                    |
|                                                                                                    |
| I accept this agreement Not acw, thank you                                                                                                    |

#### XPressClaim agreement

• Next, the **TRICARE XPressClaim agreement** collects the provider's electronic signature and title

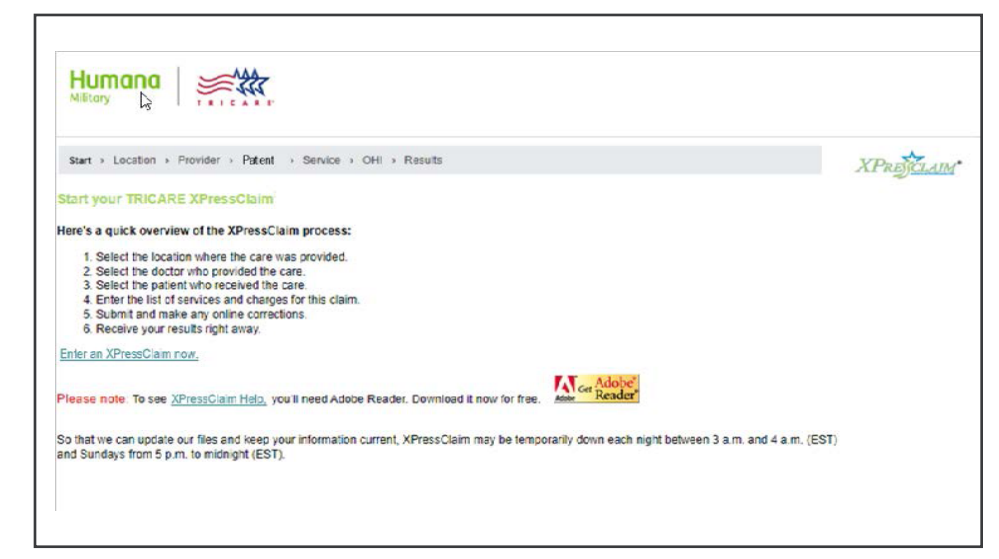

#### XPressClaim

- After confirming acceptance of the agreement, the provider can begin using XPC immediately
- On future visits from the same web account, the provider is navigated directly to this XPC start page

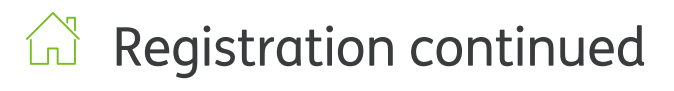

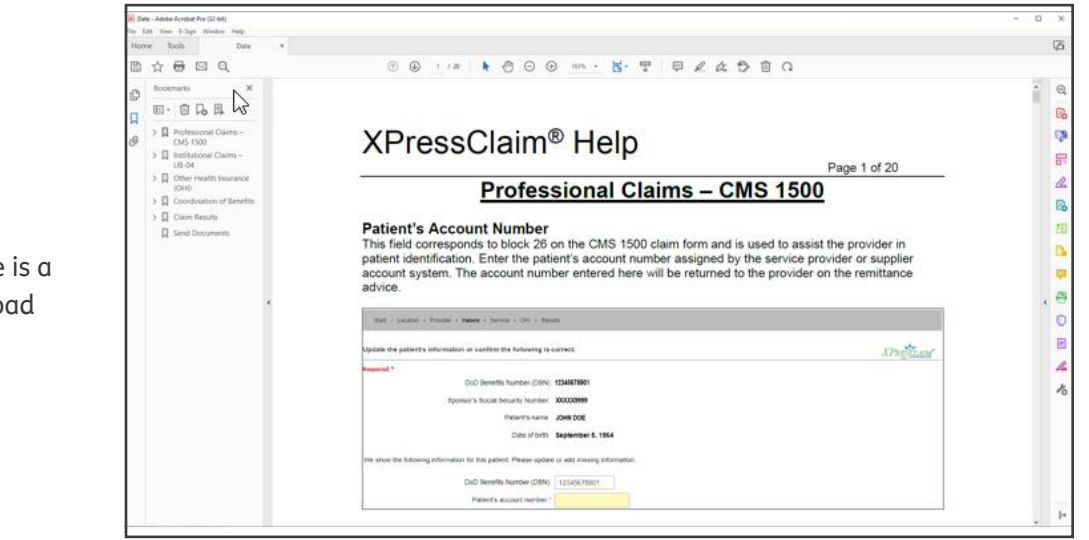

#### XPressClaim Help

• The XPressClaim Help guide is a valuable resource to download prior to claim submission

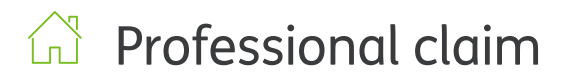

#### XPressClaim

### The first step is to select the **location** where services were provided:

- Locations that were active within the last 365 days are displayed from PGBA's Provider Information Management System (PIMS)
- Narrow the list by NPI, location name, state, status and/or specialty
- The specialty of the location selected determines the claim path –professional (CMS1500) or institutional (UB04)
- Some specialties (based on TRICARE policy) can submit both institutional and professional claims
- If the location cannot be found, follow the steps provided to request a location to be added to our system

#### Select the **rendering provider**:

- This page is only displayed if the selected location requires a rendering provider
- All rendering providers that were active within the last 365 days and affiliated with the location selected are displayed from PGBA's Provider Information Management System (PIMS)
- Narrow the list by provider's name, status and/or specialty
- If the rendering provider is not found, follow the steps provided to request a practitioner to be added to our system

|                                                                                                    | 6                                                                                                    |                                                                                                  |                                                                |           |                |                        | _      |                    |
|----------------------------------------------------------------------------------------------------|----------------------------------------------------------------------------------------------------|--------------------------------------------------------------------------------------------------|----------------------------------------------------------------|-----------|----------------|------------------------|--------|--------------------|
| tart > Locatio                                                                                                    | on > Provider > Patient > S                                                                                                    | ervice > OHI > Result                                                                            | IS                                                             |           |                |                        | 1      | PREJCLAIM          |
| elect the locatio                                                                                                    | n where services were provided.                                                                                                    |                                                                                                  |                                                                |           |                |                        |        |                    |
| ease note: If yo<br>our list.                                                                                        | ou have more than 300 locations as                                                                                                    | sociated with your Tax ID f                                                                      | Number (TIN), you r                                            | nay need  | to narrow      |                        |        |                    |
| change or nam                                                                                                    | row the list, please enter the NPI, Ic                                                                                                    | cation name, state, status                                                                       | and/or specialty in a                                          | any combi | nation.        |                        |        |                    |
| PI:                                                                                                    | Location name:                                                                                                    | State:                                                                                           | Status:                                                        | Specia    | alty:          |                        |        | -                  |
|                                                                                                    |                                                                                                    | All States 🔻                                                                                     | Active -                                                       | Al        | Specialties    | • Search               |        | Show all locations |
| NPI                                                                                                    | Location name                                                                                                    | Address                                                                                          | City                                                           | State     | ZIP            | Specialty              | Status | Status date        |
| 234567890                                                                                                    | COMMUNITY MEDICAL GROUP                                                                                                    | 123 MAIN STREET                                                                                  | BALTIMORE                                                      | MD        | 21223-2134     | MIXED SPECIALTY CLINIC | ACTIVE | 07/01/2019         |
| 1234567890                                                                                                    | COMMUNITY MEDICAL GROUP SO                                                                                                    | 555 ANY AVENUE                                                                                   | BALTIMORE                                                      | MD        | 21223-2134     | MIXED SPECIALTY CLINIC | ACTIVE | 07/01/2019         |
| 1234567890                                                                                                    | COMMUNITY HOSPITAL                                                                                                    | 888 HOSPITAL WAY                                                                                 | BALTIMORE                                                      | MD        | 21223-2134     | SHORT TERM GENERAL     | ACTIVE | 07/01/2019         |
| 1234567890                                                                                                    | COMMUNITY CLINIC                                                                                                    | 444 FOURTH ST                                                                                    | BALTIMORE                                                      | MD        | 21223-2134     | MIXED SPECIALTY CLINIC | ACTIVE | 07/01/2019         |
| If you do not s<br>From the hom<br>1. Choose Vi<br>2. Click Edit<br>3. Choose Ad<br>Changes will th<br>Once the loca | ee the location you need, you can<br>a page:<br>wwWpdate under address section<br>information in the upper right com<br>did new group location or Term ex<br>be visible within 15 business days.<br>tion appears, you will needs to add | add it by following the steps<br>in the Group Information ta<br>er,<br>isting group location. Fo | s below.<br>b.<br>Illow the steps given<br>b. Repeat steps one | and two a | und choose Add |                        |        |                    |

| tart > Location > Provider          | > Patient > Servic        | e > OHI > Results                        |                         |                    | XPRETCLA          |
|-------------------------------------|---------------------------|------------------------------------------|-------------------------|--------------------|-------------------|
| elect the provider of services.     |                           |                                          |                         |                    |                   |
| lease note: If you have more th st. | an 300 providers assoc    | iated with your Tax ID Number (TIN), you | may need to narrow your |                    |                   |
| o change or narrow the list, plea   | se enter the provider's   | name, status and/or specialty in any com | pination.               |                    |                   |
| Provider's name:                    | Status:                   | Specialty:                               |                         |                    |                   |
|                                     | Active 👻                  | All Specialties                          | - Search                |                    | Show all provider |
| Provider's name                     | Social Security           | Number Specialty                         | NPI                     | Status Status date |                   |
| HEATHER L YOUNG NP                  | *****9999                 | NURSE PRACTITION                         | ER 1234567890           | ACTIVE 07/01/2019  |                   |
| If you do not see the rendering     | g practitioner that you n | sed, you can add them by following the s | eps below.              |                    |                   |
| From the home page:                 |                           |                                          |                         |                    |                   |
| 1. Choose View/Update und           | er the address section i  | the Group Information tab.               |                         |                    |                   |
| 2. Choose Edit information          | in the upper right corner |                                          |                         |                    |                   |
| 3. Choose Add a practitione         | er to group location. Fo  | ollow the steps given.                   |                         |                    |                   |
|                                     |                           |                                          |                         |                    |                   |

### ☆ Professional claim continued

Humana 😹 🕊

Select the **patient** who received care:

- Add a new patient by DoD Benefits Number (DBN) or Social Security Number (SSN) and patient's date of birth
- Search for a returning patient by last name or account number
- Browse the directory alphabetically

Please note: Patients are required to be listed on the Defense Eligibility and Enrollment System (DEERS) with the exception of newborns less than 365 days old.

| Start > Location > Pro | ovider > Patient                                                                                 | > Service > OHI > Results                                   |                     |                          | XPRECLAIN |  |  |  |  |  |  |
|------------------------|--------------------------------------------------------------------------------------------------|-------------------------------------------------------------|---------------------|--------------------------|-----------|--|--|--|--|--|--|
| Select the patient who | received car                                                                                     | 8                                                           |                     |                          |           |  |  |  |  |  |  |
| New patient?           | To add a                                                                                         | a new patient to your directory, please enter the following |                     |                          |           |  |  |  |  |  |  |
|                        | DoD Ben                                                                                          | efits Number (DBN) or Sponsor's SSN                         |                     | Patient's date of birth  |           |  |  |  |  |  |  |
|                        | O DoD                                                                                            | Benefits Number (DBN)                                       |                     |                          | Submit    |  |  |  |  |  |  |
|                        | O Socia                                                                                          | al Security Number (SSN)                                    |                     | (mm/dd/yyyy)             | Subinit   |  |  |  |  |  |  |
| Returning patient?     | To quickly search your directory for your patient, please enter either or both of the following: |                                                             |                     |                          |           |  |  |  |  |  |  |
|                        | Patient's                                                                                        | last name                                                   |                     | Patient's account number | 100 AV    |  |  |  |  |  |  |
|                        |                                                                                                  | (Enter one or more letters)                                 |                     |                          | Submit    |  |  |  |  |  |  |
| OR browse your direct  | ory alphabetica                                                                                  | ally:                                                       |                     |                          |           |  |  |  |  |  |  |
|                        | ABCD                                                                                             | EEGHIJKLMNOPORSTUVWXYZ                                      | 2 total patient(s). |                          |           |  |  |  |  |  |  |
| Start                  | Delete                                                                                           |                                                             |                     | Account                  |           |  |  |  |  |  |  |
| APressciaim            | Patient                                                                                          | Patient's name                                              | Date of birth       | number                   |           |  |  |  |  |  |  |
| +                      | ×                                                                                                | SMITH, JANE                                                 | 11/24/1970          | SMI123                   |           |  |  |  |  |  |  |
|                        | ×                                                                                                | IGWE ASHA                                                   | 05/05/1955          | IGW567                   |           |  |  |  |  |  |  |

- Enter the **patient's information**, the **general claim information** and **claim note information**
- Some HIPAA required fields are prepopulated with the most common values
- Select Continue with XPressClaim
- Helpful hint The patient's account number:
  - Corresponds to block 26 on the CMS1500 claim form
  - Assists the provider in patient identification
  - Is assigned by the provider or supplier account system
  - Is returned to the provider on the remittance advice

| pdate the patient's information or confirm the following is       | correct.                                                                                   |                                                                                                    | XPRESCLAIM*    |
|-------------------------------------------------------------------|--------------------------------------------------------------------------------------------|----------------------------------------------------------------------------------------------------|----------------|
| Required *                                                        |                                                                                            |                                                                                                    | 7              |
| DoD Benefits Number (DBN):                                        | 1150000002                                                                                 |                                                                                                    |                |
| Sponsor's Social Security Number:                                 | XXXXXX6552                                                                                 |                                                                                                    |                |
| Patient's name.                                                   | JOHN SMITH                                                                                 |                                                                                                    |                |
| Date of birth                                                     | March 01, 1966                                                                             |                                                                                                    |                |
| We show the following information for this patient. Please update | e or add missing informatio                                                                | n.                                                                                                    |                |
| DoD Benefits Number (DBN):                                        |                                                                                            |                                                                                                    |                |
| Patient's account number."                                        | ×                                                                                          |                                                                                                    |                |
| Address line 1."                                                  |                                                                                            |                                                                                                    |                |
| Address line 2:                                                   |                                                                                            |                                                                                                    |                |
| City-                                                             |                                                                                            |                                                                                                    |                |
| State*                                                            |                                                                                            | ~                                                                                                    |                |
| ZIP code."                                                        | <b>_</b> .                                                                                 |                                                                                                    |                |
| Relationship to sponsor."                                         | - Select -                                                                                 | •                                                                                                    |                |
| Pregnancy indicator.                                              |                                                                                            | ~                                                                                                    |                |
| Date of death.                                                    |                                                                                            | (mm/dd/yyyy)                                                                                                    |                |
| Patient's weight.                                                 | . (05)                                                                                     |                                                                                                    |                |
| General sixim information                                         | 10773                                                                                      |                                                                                                    |                |
| veneral claim information                                         |                                                                                            |                                                                                                    |                |
| Benefits assigned to provider."                                   | No                                                                                         | ~                                                                                                    |                |
| Release of information "                                          | C Informed Concent to Rei<br>by Federal Statutes<br>Yes, Provider has a Sign<br>to a Claim | iease Medical Information for Conditions or Diagnoses Regulated<br>ned Statement Permitting Release of Medical Billing Data Related |                |
| Patient's signature source.                                       |                                                                                            | ~                                                                                                    |                |
| Provider signature on file."                                      | Yes                                                                                        | ~                                                                                                    |                |
| Place of service."                                                | ~ Select ~                                                                                 | ~                                                                                                    |                |
| Claim type."                                                      | 1- Original Claim                                                                          | •                                                                                                    |                |
| Medical record number:                                            |                                                                                            |                                                                                                    |                |
| Prior claim number.                                               |                                                                                            |                                                                                                    |                |
| Claim note information                                            |                                                                                            |                                                                                                    |                |
| Claim notes can be added here that apply to the entire claim. Vo  | is may also enter notes that                                                               | at apply to specific claim lines in the Supplemental line info                                                                      | mation section |
| Claim note type                                                   | C                                                                                          | ~                                                                                                    |                |
| Claim note:                                                       |                                                                                            |                                                                                                    |                |

### ☆ Professional claim continued

- Enter the details for each claim line
- Do not enter zeroes in the OHI Paid field if the patient does not have other health insurance
- Leave it blank
- Select Continue with XPressClaim

If an OHI Paid amount is entered on the line details page, additional OHI information is required:

- **Prior adjudication date**: This is the date that the other payer processed the claim
- Claim adjustment group code: "Patient responsibility" is prepopulated as this is the most common reason for adjustments

• Reason code, Amount and Quantity must be entered if there is an outstanding balance owed by the patient. Reason codes can be found at

http://www.x12.org/codes/claimadjustment-reason-codes/

| Humana<br>Silitory                 |                                                |                   |                                      |                  |                 |           |       |
|------------------------------------|------------------------------------------------|-------------------|--------------------------------------|------------------|-----------------|-----------|-------|
| Start > Location >                 | Provider > Patient > Service >                 | OHI > Results     |                                      |                  |                 | XPRECLAIM |       |
| Enter the professiona<br>Provider: | I claim line details<br>COMMUNITY HOSPITAL GRP |                   |                                      |                  |                 |           |       |
| Patient name:<br>Required *        | JOHN SMITH                                     |                   | Date of birth: March 01.             | 1966             | Account number. | SMI123    |       |
| Diagnosis code(s)<br>1.*           | 23<br>89                                       | 4                 | 5.                                   | 6                |                 |           |       |
| From <sup>®</sup> and to dates     | of service: (mm/dd/y Place of                  | service:          | Procedure * & modifiers:             | NDC: Diagnosis.* | 1. 2. Charge.*  | Units.*   |       |
|                                    | / ~ Sele                                       | ct ~ 💌            |                                      |                  | <b>\$</b>       | 0.00      | ].[ 0 |
|                                    | / / ~ Sele                                     | nt ~ 💌            |                                      |                  | s s             | 0.00      | .0    |
| Clear the line above               | / / ~ Sele                                     | ct ~ 💌            |                                      |                  | s               | 0.00      | . 0   |
| Add another claim line             |                                                |                   |                                      |                  |                 |           |       |
| OHI Paid:                          | Patient paid you:                              |                   | Your total submitted ch<br>\$ 100.00 | arges:           |                 |           |       |
| Continue with XPres                | sClaim Back Save and                           | finish later Help | Cancel this XPressClaim              | Adobe"           |                 |           |       |
|                                    |                                                |                   |                                      |                  |                 |           |       |
|                                    |                                                |                   |                                      |                  |                 |           |       |
| Humana                             |                                                |                   |                                      |                  |                 |           |       |

| Start > Location > Provider > Patient > Service > OF                                                                                                    | XPRESCLAIM                                                                                                    |                                                                                                    |                                                 |              |                                     |            |
|----------------------------------------------------------------------------------------------------|----------------------------------------------------------------------------------------------------|----------------------------------------------------------------------------------------------------|-------------------------------------------------|--------------|-------------------------------------|------------|
| Enter other health insurance information                                                                                                    |                                                                                                    |                                                                                                    |                                                 |              |                                     |            |
| Please note: Completion of this page is required when TRICAR                                                                                                    | RE is not the primary payer.                                                                                                    |                                                                                                    |                                                 |              |                                     |            |
| Provider COMMUNITY HOSPITAL GRP                                                                                                    |                                                                                                    |                                                                                                    |                                                 |              |                                     |            |
| Patient name: JOHN SMITH                                                                                                    | Date of birth: March 01, 1966                                                                                                    | Account number                                                                                                    | IT: SMI123                                      |              |                                     |            |
| lequired *                                                                                                    |                                                                                                    |                                                                                                    |                                                 |              |                                     |            |
| Please enter other health insurance information as received                                                                                                    | from the other payer, including                                                                                                    | claim adjustments. Th                                                                                             | is information tel                              | Is TRICARE   | how the claim was processed by t    | he other p |
| ind what needs to be considered for coverage under TRICA                                                                                                    | WII.                                                                                                    |                                                                                                    |                                                 |              |                                     |            |
| coordination of benefits                                                                                                    |                                                                                                    |                                                                                                    |                                                 |              |                                     |            |
| Please indicate how you would like to enter adjustments for the<br>Nectronic (835) or paper remit.                                                                                                    | e payer. The choice should be d                                                                                                    | iven by how the other p                                                                                           | ayer provided the                               | adjustment i | nformation to you on their          |            |
| to all the desident of the second second second second second second second second second second second second                                                                                                    | [                                                                                                    |                                                                                                    |                                                 |              |                                     |            |
| Level of adjustments.                                                                                                    | Claim Adjustments Only                                                                                                    | ~                                                                                                    |                                                 |              |                                     |            |
| Other payer paid: * \$                                                                                                    | Claim Adjustments Only                                                                                                    | ~                                                                                                    |                                                 |              |                                     |            |
| Level of adjustments: * Other payer paid: * \$ Remaining patient liability: \$                                                                                                    | Claim Adjustments Only                                                                                                    | •                                                                                                    |                                                 |              |                                     |            |
| Cever of adjustments. •<br>Other payer paid: * \$<br>Remaining patient liability: \$                                                                                                    | Claim Adjustments Only                                                                                                    | •                                                                                                    |                                                 |              |                                     |            |
| Level of adjustments."<br>Other payer paid. "S<br>Remaining patient liability: S<br>Prior adjudication date. "                                                                                                    | Claim Adjustments Only                                                                                                    | •                                                                                                    |                                                 |              |                                     |            |
| Level of adjustments<br>Other payer paid. * S<br>Remaining patient liability. S<br>Prior adjudication date. *<br>Iaim Adjustments<br>The most common claim adjustments are Deductible, Co-Insu                                                                                   | Claim Adjustments Only<br>25 00<br>0<br>0<br>0<br>0<br>0<br>0<br>0<br>0<br>0<br>0<br>0<br>0                                                                                                    | uld like to view a list of l                                                                                      | HIPAA Claim Adju                                | stment Reas  | on Codes, please go to              |            |
| Chim adjustments of adjustments. •<br>Other payer paid: * \$<br>Remaining patient liability: \$<br>Prior adjudication date: *<br>Ialim Adjustments<br>The most common claim adjustments are Deductible, Co-Insu<br>www.12.org.                                                   | Claim Adjustments Only<br>25 00<br>27 00<br>27 00<br>28 00<br>29 00<br>20 00<br>20 0<br>20 00<br>20 00       | uld like to view a list of I<br>Reason code:                                                                      | HIPAA Claim Adju<br>Amount:                     | stment Reas  | on Codes, please go to<br>Quantity: |            |
| Claim adjustment group code:<br>1. Patient responsibility                                                                                                    | Claim Adjustments Only<br>25 00<br>27 00<br>28 00<br>29 00<br>20 00<br>20 0<br>20 00<br>20 00<br>20 0<br>20 0<br>20 0<br>20 0<br>20 0<br>20 0<br>20 0<br>20 0<br>2 | uid like to view a list of I<br>Reason code:<br>1.1:                                                              | HIPAA Claim Adju<br>Amount:<br>S                | stment Reas  | on Codes, please go to<br>Quantity: |            |
| Cever of a agustments<br>Other payer paid: * S<br>Remaining patient liability: S<br>Prior adjudication date: *<br>Ialim Adjustments<br>The most common claim adjustments are Deductate, Co-Insu<br>www.12.org.<br>Claim adjustment group code:<br>1. Patient responsibility      | Claim Adjustments Only<br>25 00<br>/ / / / / / / / / / / / / / / / / / /                                                                                                     | uld like to view a list of l<br>Reason code:<br>1.1:                                                              | HIPAA Claim Adju<br>Amount:<br>S<br>S           | stment Reas  | on Codes, please go to<br>Quantity: |            |
| Cever of adjustments<br>Other payer paid: * S<br>Remaining patient liability: S<br>Prior adjustment liability: S<br>Italim Adjustments<br>The most common claim adjustments are Deductable, Co-Insu<br>www.s12.org.<br>Claim adjustment group code:<br>1. Patient responsibility | Claim Adjustments Only<br>25 00<br>25 00<br>27 00<br>28 00<br>29 00<br>29 00<br>20 00<br>20 0<br>20 00<br>20 0<br>20 0<br>20 0<br>20 0<br>20 0<br>20 0<br>20 0<br>20 0<br>20 0<br>20 | uld like to view a list of 1     Reason code:     1.1:     1.2:     1.3:                                          | HIPAA Claim Adju<br>Amount:<br>S<br>S           | stment Reas  | on Codes, please go to Quantity:    |            |
| Cever of adjustments<br>Other payer paid: * S<br>Remaining patient liability: S<br>Prior adjustment adjustments are Deductible, Co-Insu<br>www.12.org.<br>Claim adjustment group code:<br>1. Patient responsibility                                                              | Claim Adjustments Only<br>25 00<br>27 00<br>28 00<br>29 00<br>20 00<br>20 0<br>20 00<br>20 0<br>20 0<br>20 0<br>20 0<br>20 0<br>20 0<br>20 0<br>20 0<br>20 0<br>20 | v      uld like to view a list of 1          Reason code:          1.1:          1.2:          1.3:          1.4: | Amount:<br>S<br>S<br>S                          | stment Reas  | on Codes, please go to Quantity:    |            |
| Cever of a agustments<br>Other payer paid: * S<br>Remaining patient liability: S<br>Prior adjudication date: *<br>Islim Adjustments<br>The most common claim adjustments are Deductible, Co-Insu<br>www.s12.org.<br>Claim adjustment group code:<br>1. Patient responsibility    | Claim Adjustments Only<br>25 00<br>27 00<br>28 00<br>29 00<br>20 00<br>20 0<br>20 0<br>20 00<br>20 0<br>20 0<br>20 0<br>20 0<br>20 0<br>20 0<br>20 0<br>20 0<br>20 0<br>20  |                                                                                                    | HIPAA Claim Adju<br>Amount:<br>S<br>S<br>S<br>S | stment Reas  | on Codes, please po to Quantity:    |            |

### Professional claim continued

- Enter and/or verify the OHI information such as the Payer's name
- Select Continue with XPressClaim

|       | Payer's sequence: *           | Primary         |               | *       |            |            |         |      |          |               |             |      |
|-------|-------------------------------|-----------------|---------------|---------|------------|------------|---------|------|----------|---------------|-------------|------|
|       | Individual relationship: *    | Self            |               | ~       |            |            |         |      |          |               |             |      |
| P     | atient's signature release: * | Y-Yes, Provid   | ler has a S   | igne 🗸  |            |            |         |      |          |               |             |      |
|       | Benefits assignment:          | Yes             |               | *       |            |            |         |      |          |               |             |      |
|       | Claim filing indicator:       | Other Non-Fe    | deral Prog    | rams 🗸  |            |            |         |      |          |               |             |      |
| (     | Other subscriber's claim#: *  | 00000000000     | 000           |         |            |            |         |      |          |               |             |      |
|       | Subscriber's ID: *            | 00000000000     | 00000         |         |            |            |         |      |          |               |             |      |
|       | Secondary ID (SSN):           |                 |               |         |            |            |         |      |          |               |             |      |
|       | Subscriber's name:            | First name      | M.I.          |         | Last name* | Suffix     | Org na  | me*  |          |               |             |      |
|       | Address line 1:               |                 |               |         |            |            |         |      |          |               |             |      |
|       | Address line 2:               |                 |               | _       |            |            |         |      |          |               |             |      |
|       | City:                         |                 |               |         |            |            |         |      |          |               |             |      |
|       | State:                        | ~ Select ~      |               | ~       |            |            |         |      |          |               |             |      |
|       | ZIP code:                     | [               |               |         |            |            |         |      |          |               |             |      |
|       | Group name:                   |                 |               |         |            |            | Grou    | up#: |          |               |             |      |
|       | Prior Authorization#:         |                 |               |         |            |            |         |      |          |               |             |      |
|       | Referral#:                    | 1               |               |         |            |            |         |      |          |               |             |      |
|       | Pavore pame                   | Last nam        | e/Organizatio | on name | Drimon/ II | DIMAICH    | 00000   |      |          | _             |             |      |
|       | Caconday have                 | - Select -      |               |         | Primary II | ondan ID   | 00000   |      |          | -             |             |      |
|       | Secondary type.               | - Select ~      |               | ~       | 360        | ondary ID. | ļ       |      |          |               |             |      |
| tinue | with XPressClaim              | More health ins | urance        | Back    | Save       | and finis  | h later | Help | Cancel t | nis XPressCla | aim Aler Ad | obe" |

|                           |        | dient 👘  | Service + C |        |               |                   |                         |                   |          |   |  |       |   |      |    |  |
|---------------------------|--------|----------|-------------|--------|---------------|-------------------|-------------------------|-------------------|----------|---|--|-------|---|------|----|--|
| nter the profession       |        | ne detai | ls.         |        |               |                   |                         |                   |          |   |  |       |   |      |    |  |
|                           | COMMU  | NITY HO  | SPITAL G    | RP     |               |                   |                         |                   |          |   |  |       |   |      |    |  |
| Patient name.<br>quired * | JOHN S | MITH     |             |        |               |                   |                         | h: March 0        | 1, 1966  |   |  | Accor |   | SMI1 | 23 |  |
| agnosis code(s)           |        |          |             |        | 4             |                   |                         |                   |          |   |  |       |   |      |    |  |
|                           |        |          |             |        |               |                   |                         |                   |          |   |  |       |   |      |    |  |
|                           |        |          |             | to of  | Are yo        | u ready<br>Yes, s | to subm<br>ubmit this c | it this c<br>aim. | laim?    |   |  |       |   |      |    |  |
|                           |        |          |             | - Sala | No, I have su | upplementa        | I claim and/o           | or line data      | o enter. | 0 |  | Ν     | s |      |    |  |
|                           |        |          |             |        |               | No, take m        | e back to th            | e claim.          |          |   |  | μç,   |   |      |    |  |
|                           |        |          |             |        |               |                   |                         |                   |          |   |  |       | s |      |    |  |
|                           |        |          |             |        |               |                   |                         |                   |          |   |  |       |   |      |    |  |
|                           |        |          |             |        |               | ×                 |                         |                   |          |   |  |       | S |      |    |  |
|                           |        |          |             |        |               |                   |                         |                   |          |   |  |       |   |      |    |  |

- If there is **no supplemental information** to add, select **Yes**, **submit this claim**
- To enter supplemental information such as a referring provider, select
   No, I have supplemental claim and/or line data to enter

### ☆ Professional claim continued

- Select a checkbox from the Supplemental claim information page to add claim level data
- The page will re-display with the fields related to the checkbox selected
- Once all applicable information has been entered, select Continue with XPressClaim

| Start > Location > Provider > Patient > S       | service > OHI > Results                        |                                         | XPREJČLAIM             |
|-------------------------------------------------|------------------------------------------------|-----------------------------------------|------------------------|
| Supplemental claim information                  |                                                |                                         |                        |
| Provider: COMMUNITY HOSPTIA                     | L GROUP                                        |                                         |                        |
| Patient name: JOHN SMITH                        | Date                                           | of birth: March 01, 1966                | Account number: SMI123 |
| Please check the box for the information you wi | sh to add to this claim. Uncheck the box to de | lete the information.                   |                        |
| Required*                                       |                                                |                                         |                        |
| Accident Information                            | Hearing and vision prescription date           | Patient condition information - vision  |                        |
| Ambulance information                           | Hospitalization date(s)                        | Prior authorization or referral number  |                        |
| Anesthesia related surgical procedure code      | Initial treatment date                         | Referring provider information          |                        |
| Assumed or relinquished care date               | Investigational device exemption number        | Rendering provider information          |                        |
| CLIA information                                | Last menstrual period date                     | Service authorization exception code    |                        |
| Delay reason code                               | Last x-ray date                                | Service facility information            |                        |
| Demonstration project identifier                | Mammography certification number               | Spinal manipulation service information |                        |
| Disability related dates                        | Onset of current illness/symptom date          | Supervising provider information        |                        |
| EPSDT information                               | Patient condition codes                        | □ Supplemental paperwork information    |                        |
|                                                 |                                                |                                         |                        |
| Accident information                            |                                                |                                         |                        |
| Related cause 1:* ~:                            | Select ~                                       |                                         |                        |
| Accident state:                                 | Salart -                                       |                                         |                        |
| Action States                                   |                                                |                                         |                        |
| Accident date:                                  | / / (mm/dd/yyyy)                               |                                         |                        |

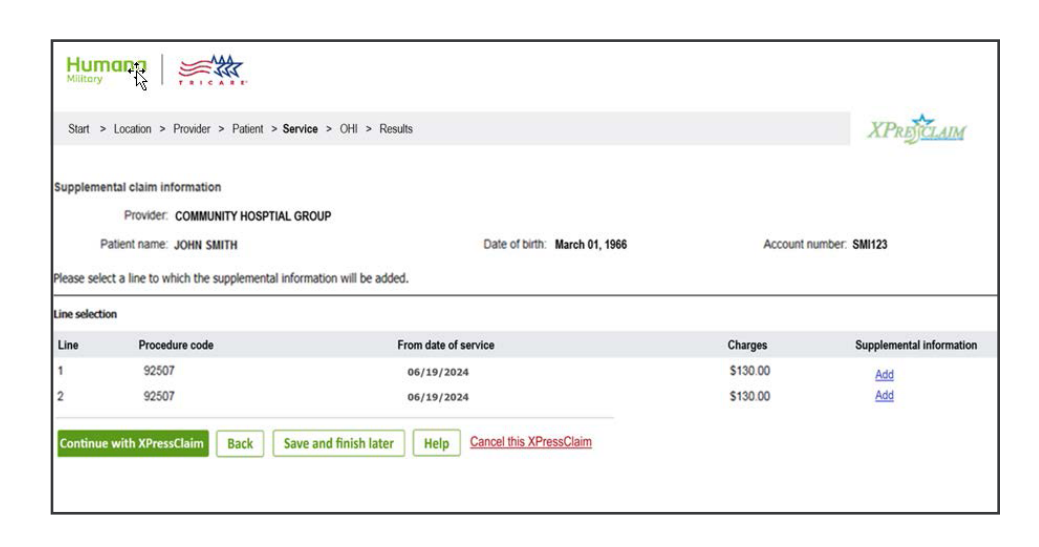

- Next, the option to enter line level supplemental data is displayed
- Select a line using the Add link

### Professional claim continued

- The Supplemental line information page displays for the chosen line
- Select the desired checkboxes and enter the corresponding information
- Once all applicable information has been entered, select Continue with XPressClaim
- To enter start and stop times for Applied Behavior Analysis (ABA)/ Autism Care Demonstration (ACD) services, navigate to each line and enter the start and stop times in military format as a claim line note
- Example: 15:00 17:30 •

claim was accepted and is in

|                                          |                                            |                               |                  |             | AI KE CLAIM       |
|------------------------------------------|--------------------------------------------|-------------------------------|------------------|-------------|-------------------|
| Supplemental line information            |                                            |                               |                  |             |                   |
| Provider: CONTAUNITY HO                  | SPITAL GROUP                               |                               |                  |             |                   |
| Patient name: JOHN SMITH                 |                                            | Date of birth: March 01,      | 1966             | Account nur | nber: SMI123      |
| Claim Line: 1 Provider ID: 123           | 456789 Procedu                             | ire Code: 92507               | Date of service: | 06/19/2024  | Charges: \$130.00 |
| Please check the box for the information | you wish to add to this claim. Uncheck the | box to delete the information | L)               |             |                   |
| Required*                                |                                            |                               |                  |             |                   |
| Ambulance information                    | Eamily planning indicator                  | Purchased service inform      | ation            |             |                   |
| Ambulance patient count                  | EPSDT indicator                            | Procedure code description    | n                |             |                   |
| Begin therapy date                       | Initial treatment date                     | Referring provider inform     | ation            |             |                   |
| Certification revision date              | Last certification date                    | Rendering provider inform     | nation           |             |                   |
| Claim line note                          | Last x-ray date                            | Sales tax amount              |                  |             |                   |
| CLIA information                         | Line item control number                   | Service facility information  | n                |             |                   |
| Copay waiver indicator                   | Mammography certification number           | Shipped date                  |                  |             |                   |
| DME Certificate of Medical Necessity     | Obstetric anesthesia additional units      | Supervising provider infor    | mation           |             |                   |
| DMERC condition indicator                | Ordering provider information              | Supplemental paperwork        | information      |             |                   |
| Durable medical equipment certification  | on  Postage amount                         | Test date                     |                  |             |                   |
| Durable medical equipment service        | Prior authorization & referral number      | r 🗆 Test results              |                  |             |                   |
| Emergency indicator                      |                                            |                               |                  |             |                   |
| Claim line note                          |                                            |                               |                  |             |                   |
|                                          |                                            |                               |                  |             |                   |
| Claim line note type:                    | ADD - Additional Information               |                               |                  |             |                   |
| Claim line note:                         | 15:00 17:20                                |                               |                  |             |                   |

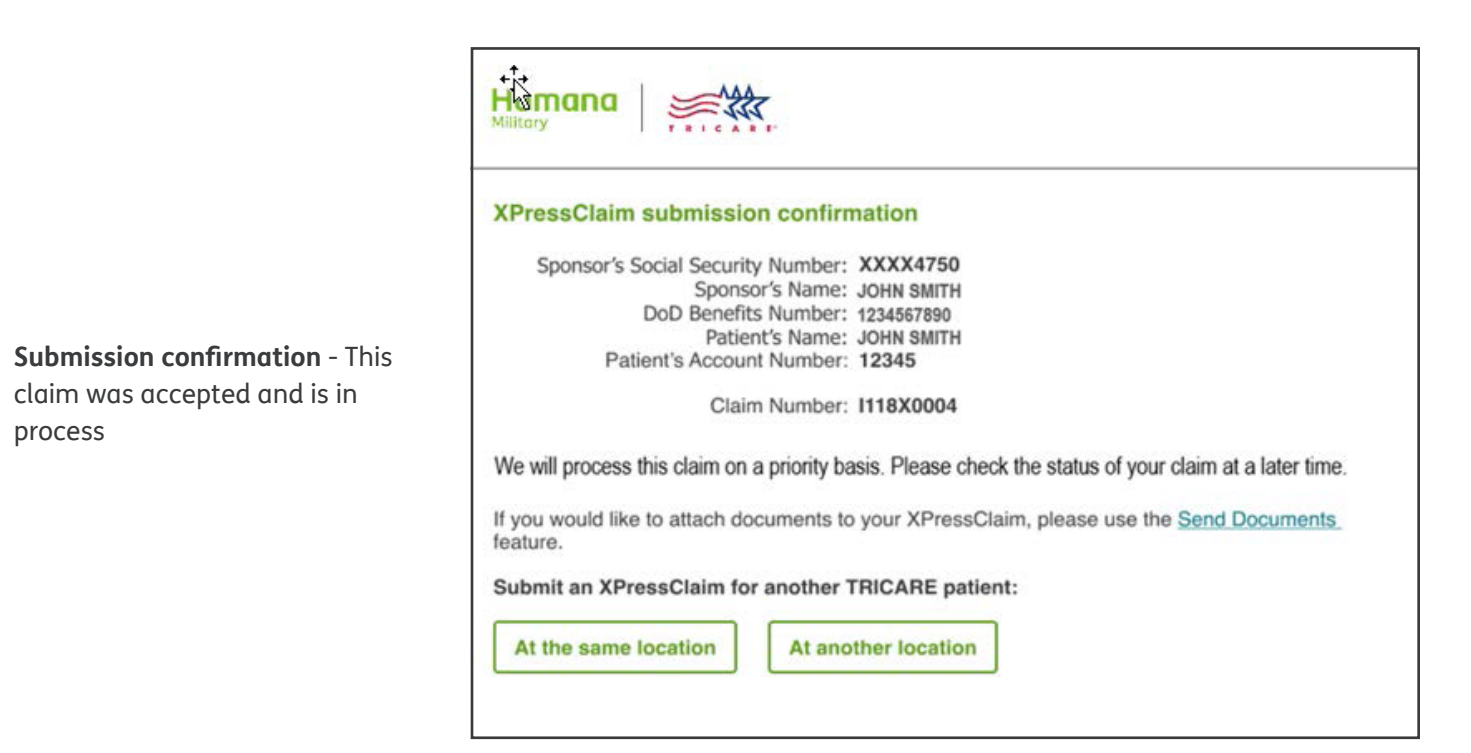

•

process

#### Professional claim continued

- Finalized claim This claim was accepted and processed
- Payment may or may not be made on finalized claim
- Some lines on a claim may be denied/rejected while other lines are accepted and paid
- Send Documents →

| Humana Militory                                                                                                    |  |
|----------------------------------------------------------------------------------------------------|--|
| Your Finalized XPressClaim                                                                                                    |  |
| Print a summary receipt to give your patient (Only available now - this page is not saved and won't be<br>available again. However, the beneficiary can see an official TEOB online in a few days.) |  |
| Sponsor's Social Security Number: xxxxxx750<br>Sponsor's Name: .opH swith<br>DoD Benefits Number: 123457890<br>Patient's Name: .opH swith<br>Patient's Account Number: SMI123                       |  |
| Claim number: J000X0000                                                                                                    |  |
| If you would like to attach documents to your XPressClaim, please use the Send Documents feature.                                                                                                   |  |
| Submit an XPressClaim for another TRICARE patient:                                                                                                    |  |
| At the same location At another location                                                                                                    |  |

| Humana State                                                                                                    | Patient                                                                                                    | Summary Receipt                                                                                           |
|----------------------------------------------------------------------------------------------------|----------------------------------------------------------------------------------------------------|----------------------------------------------------------------------------------------------------|
| Your Finalized XPressClaim<br>Print a summary receipt to give your patient (Only ava<br>available again. However, the beneficiary can see an o                       | Date Completet: June 19, 2024<br>DoD Benefits Number (DBN):<br>Sponsor's SSN<br>Patient's Name.                                                                                                    | 1234567880<br>XXXXX9999<br>JOHN SMITH                                                                     |
| Sponsor's Social Security Number: xxxxxrss<br>Sponsor's Name: xxxxsrs<br>DoD Benefits Number: r2345780<br>Patient's Name: xxxxss<br>Patient's Account Number: \$M123 | Sponsor's Name:<br>Location:                                                                                                    | JOHN SMITH<br>COMMUNITY MEDICAL GRP<br>123 MAIN ST<br>CITY ST 12345                                       |
| Claim number: J00020000<br>If you would like to attach documents to your XPressClaim<br>feature.                                                                     | Claim Number: J000X0000<br>Claim Status: Complete                                                                                                    | XPRINTAIM                                                                                                 |
| Submit an XPressClaim for another TRICARE patient:           At the same location         At another location                                                        | Dates of Service:<br>Total Billed:<br>TRICARE Allowed Amount:<br>Non-Covered Amount:<br>Other Health Insurance Paid Amount:<br>Other Health Insurance Paid Amount:<br>Penalty Amount:<br>Amount Paid by Beneficiary: | 6/19/2024 to 06/19/2024<br>\$ 1500.00<br>\$ 300.00<br>\$ 0.00<br>\$ 0.00<br>\$ 0.00<br>\$ 0.00<br>\$ 0.00 |
|                                                                                                    | Amount Paid to JOHN SMITH:<br>Amount Paid to COMMUNITY MED<br>Total Amount Paid:<br>Patient Subductible:<br>Patient's Deductible:<br>Patient's Coshare:<br>Patient's Copay:                                          | \$ 0.00<br>\$ 1020.00<br>\$ 1020.00<br>\$ 1020.00<br>\$ 150.00<br>\$ 0.00<br>\$ 30.00                     |

• Providers can print a summary receipt to give to the patient

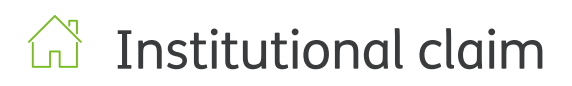

#### **XPC Institutional**

The first step is to select the **location** where services were provided:

- Locations that were active within the last 365 days are displayed from PGBA's Provider Information Management System (PIMS)
- Narrow the list by NPI, location name, state, status and/or specialty
- The specialty of the location selected determines the claim path –professional (CMS1500) or institutional (UB04)
- Some specialties (based on TRICARE policy) can submit both institutional and professional claims
- If the location cannot be found, follow the steps provided to request a location to be added to our system

Select the **patient** who received care:

- Add a new patient by DoD Benefits Number (DBN) or Social Security Number (SSN) and patient's date of birth
- Search for a returning patient by last name or account number
- Browse the directory alphabetically

Please note: Patients are required to be listed on the Defense Eligibility and Enrollment System (DEERS) with the exception of newborns less than 365 days old.

| arrow<br>on.<br>:<br>cclatties • Search Show all locatio   |
|------------------------------------------------------------|
| arrow<br>on.<br>:<br>ecialities • Search Show all location |
| on.<br>:<br>eclatties • Search Show all location           |
| :<br>eclatties • Search Show all location                  |
| ecialties • Search Show all location                       |
|                                                            |
| ZIP Specialty Status Status date                           |
| 21223-2134 MIXED SPECIALTY CLINIC ACTIVE 07/01/2019        |
| 21223-2134 MIXED SPECIALTY CLINIC ACTIVE 07/01/2019        |
| 21223-2134 SHORT TERM GENERAL ACTIVE 07/01/2019            |
| 21223-2134 MIXED SPECIALTY CLINIC ACTIVE 07/01/2019        |
| 21:<br>21:<br>21:<br>21:                                   |

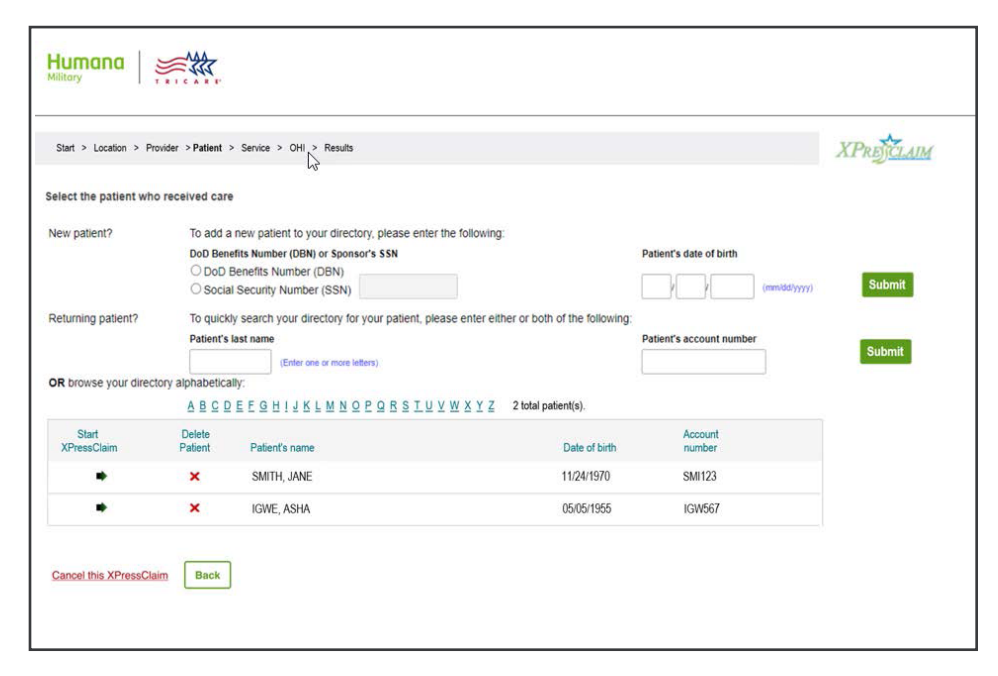

### ☆ Institutional claim continued

- Enter the **patient's information**, the **general claim information** and **claim note information**
- Some HIPAA required fields are prepopulated with the most common values
- Select Continue with XPressClaim
- Helpful hint
  - The patient's account number:
  - Corresponds to block 3a on the UB04 claim form
  - Assists the provider in patient identification
  - Is assigned by the provider or supplier account system
  - Is returned to the provider on the remittance advice

| Start > Location > Provider > Patient > Service > Co                                                                                                    | II > Results                                                                |                            |
|----------------------------------------------------------------------------------------------------|-----------------------------------------------------------------------------|----------------------------|
| ate the patient's information or confirm the following is                                                                                                    | orrect.                                                                     | XPRETAM                    |
| aired *                                                                                                    |                                                                             |                            |
| DoD Benefits Number (DBN)                                                                                                    | 0000000000                                                                  |                            |
| Sponsor's Social Security Number.                                                                                                    | XXXX6594                                                                    |                            |
| Patient's name.                                                                                                    | JANE SMITH                                                                  |                            |
| Date of birth:                                                                                                    | November 24, 1970                                                           |                            |
| show the following information for this patient. Please update                                                                                                    | or add missing information.                                                 |                            |
| DoD Benefits Number (DBN)                                                                                                    | 0000000000                                                                  |                            |
| Patient's account number                                                                                                    |                                                                             |                            |
| Address line 1."                                                                                                    |                                                                             |                            |
| Address line 2:                                                                                                    |                                                                             |                            |
| City-                                                                                                    |                                                                             |                            |
| State-                                                                                                    |                                                                             |                            |
| ZIP code:"                                                                                                    |                                                                             |                            |
| Relationship to sponsor."                                                                                                    | ~ Select ~                                                                  | 2                          |
| 1000 - 1000 - 10000 - 1000 - 1000 - 1000 - 1000 - 1000 - 1000 - 1000 - 1000 - 1 |                                                                             |                            |
| General claim information                                                                                                    |                                                                             |                            |
| Benefits assigned to provider."                                                                                                    | Yes 👻                                                                       |                            |
| Release of information."                                                                                                    | O Informed Consent to Release Medical Information for Condition             | s or Diagnoses Regulated   |
|                                                                                                    | Ves, Provider has a Signed Statement Permitting Release of Me<br>to a Claim | dical Billing Cata Related |
| Medical record number:                                                                                                    |                                                                             |                            |
| Chim note information                                                                                                    |                                                                             |                            |
| Claim notes can be added here that apply to the entire class                                                                                                    |                                                                             |                            |
| Claim note type:                                                                                                    | ~                                                                           |                            |
| Claim note                                                                                                    |                                                                             |                            |
|                                                                                                    |                                                                             |                            |

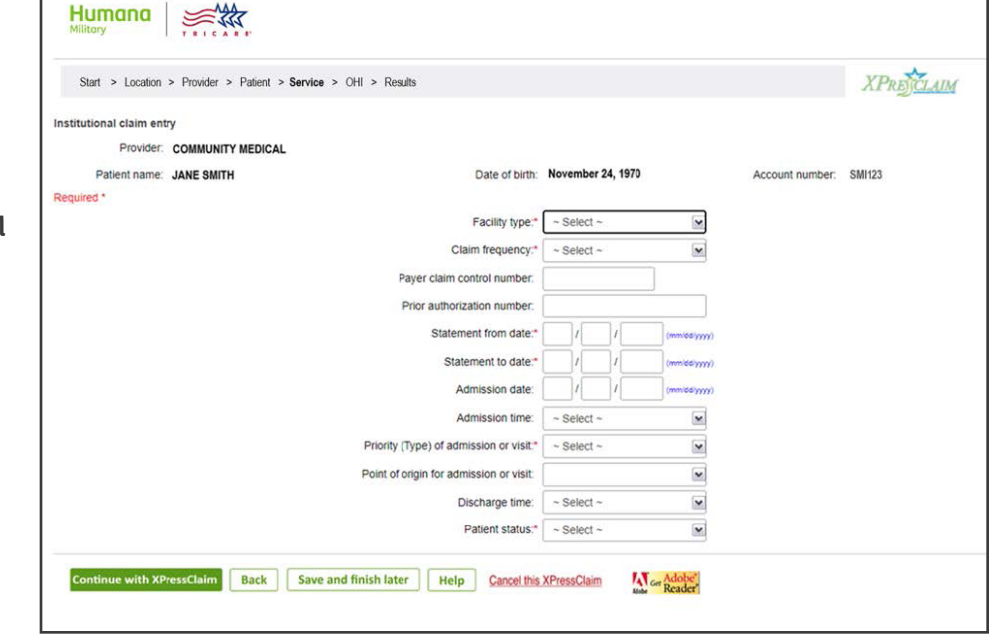

- Fill in the applicable **institutional claim entry** fields
- Select Continue with XPressClaim

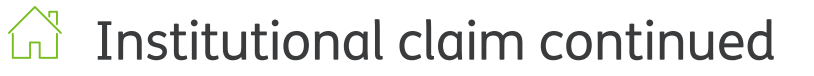

- Enter the diagnosis codes, Present On Admission (POA) codes, attending physician information and ICD procedure codes
- Then, select Continue with XPressClaim

| Start > Location > Provider > Patient > Service > (                                     | OHI > Results                                                   | XPREICLAIN             |
|-----------------------------------------------------------------------------------------|-----------------------------------------------------------------|------------------------|
| the disasses and a second up and a far this ships                                       | 2                                                               |                        |
| Provider COMMUNITY MEDICAL                                                              |                                                                 |                        |
| Patient name: JANE SMITH                                                                | Date of birth: November 24, 1970                                | Account number: SMI123 |
| quired *                                                                                |                                                                 |                        |
| geosis codes ncipal diagnosis and Present on Admission (PCA) code:          1.          |                                                                 | 5                      |
| Admitting disappedie code                                                               | Disease in white data in (DDD)                                  |                        |
| Admitting diagnosis code.                                                               | Diagnosis related group (DHG)                                   | 1                      |
| Patient's reason for visit codes:                                                       |                                                                 |                        |
| 1 2 3                                                                                   | ] [ ] ]                                                         |                        |
|                                                                                         |                                                                 |                        |
|                                                                                         |                                                                 |                        |
| ease note, cast name and enter the Printery of Secondary to (not                        | could are required when securiting attention g physician motion |                        |
| First name:                                                                             |                                                                 |                        |
| MJ.:                                                                                    |                                                                 |                        |
| Last name:                                                                              |                                                                 |                        |
| Suffix:                                                                                 |                                                                 |                        |
| Primary ID:                                                                             | (NPI)                                                           |                        |
| Secondary ID:                                                                           | (Provider Commercial Number)                                    |                        |
|                                                                                         |                                                                 |                        |
| external cause of injury codes and present on admission (POA)                           | codes: [*]                                                      |                        |
| CD procedure codes<br>Principal procedure code and date (mm/dd/www)                     |                                                                 |                        |
| 1                                                                                       |                                                                 |                        |
|                                                                                         |                                                                 |                        |
| Other procedure codes and dates: (mm/dd/yyyy)                                           |                                                                 |                        |
| Other procedure codes and dates: (mm/dd/yyyy)<br>2. / / 3.                              | 1 1 4 1                                                         | 5. / /                 |
| Other procedure codes and dates: (mm/dd)yyy)         3.           6         /         7 |                                                                 | 5.                     |

- Enter Condition codes and Occurrence codes/dates
- Select Continue with XPressClaim

**Helpful hint:** These fields correspond to blocks 35 – 36 on the UB04 claim form and are only used for Home Health Agency/Prospective Payment System (HHA/PPS) and Skilled Nursing Facility/Prospective Payment System (SNF/PPS) claims.

| Start & Incation & Drowider & Datient & Sarvina & Okil & D                     |                                      | () Ask a c                         | question  |
|--------------------------------------------------------------------------------|--------------------------------------|------------------------------------|-----------|
| Provider self-service: Secure M                                                | essages                              |                                    | $\bowtie$ |
| Provider. COMMUNITY MEDICAL<br>Patient's Name: JANE SMITH<br>Condition codes   | Date of birth: November 24, 1970     | Account number: SMI12:             | 3         |
| 1. 2. 3.      Show more Condition codes  Converse codes and dates (mm/dd/www/) | 4. 5. 6                              | 6. 7.                              | 8.        |
|                                                                                | 2/ /<br>5/ //                        | 3/ / / / / / / / / / / / / / / / / |           |
| ontinue with XPressClaim Back Save and finish l                                | ater Help Cancel this XPressClaim Ma | Adobe                              |           |

### Institutional claim continued

Г

- Enter value codes and amounts, occurrence span codes and dates and treatment codes
- Select Continue with XPressClaim

| Humana Sittary                                                                                                    |            |
|----------------------------------------------------------------------------------------------------|------------|
| Start > Location > Provider > Patient > Service > OHI > Results                                                                                                    | XPRETCLAIM |
| Enter the value, occurrence span codes and treatment codes for this claim<br>Provider: COMMUNITY MEDICAL<br>Patient's Name: JANE SMITH Date of birth: November 24, 1970 Account number: Sh | WI123      |
| Value codes and amounts           1           5           2           \$ show more Value codes                                                                                             |            |
| Occurrence span codes and dates (mm/dd/yyyy)<br>ioneferrorom: To: From: To:                                                                                                    |            |
| 9 / / / 2. / / / 2. / / / 3. / / /                                                                                                    |            |
| Treatment codes                                                                                                    |            |
| 1.         2.         3.         4.         5.         6.         7.           Snow more Treatment codes                                                                                   | 8.         |

- Enter the **details for each claim** line
- Do not enter zeroes in the OHI Paid field if the patient does not have OHI, leave it blank
- Select Continue with XPressClaim

| Start > Location > Provider > Patient > Service > OHI > Results                                                      |                                                  | XPREJCLAIM    |
|----------------------------------------------------------------------------------------------------|--------------------------------------------------|---------------|
| Enter the institutional claim line details<br>Provider: COMMUNITY MEDICAL<br>Patient's Name: JANE SMITH<br>Required* | Date of birth: November 24, 1970 Account number: | SMI123        |
| From* and to dates of service: (mm/dd/yyyy) Revenue Procedure type                                                   | Procedure & modifiers Unit type* Units/d         | lays* Charge* |
| 00/ 17/ 2024 00/ 17/ 2024 ~ Select ~                                                                                 | •                                                | \$ 30,00      |
| Glear the investore           06//17//2024           06//17//2024           ~ Select ~                               |                                                  | S 0.00        |
| Clear the investore           00/17/2024         00/17/2024         ~ Select ~                                       | •                                                | \$0           |
| Enace the loss chain in Add another claim line OHI paid: Your total submitted charges: \$ \$ \$ 0.00                 |                                                  | ř             |

## ☆ Institutional claim continued

- If an OHI Paid amount is entered on the line details page, additional OHI information is required:
  - **Prior adjudication date**: This is the date that the other payer processed the claim
  - Claim adjustment group code: "Patient responsibility" is pre-populated as this is the most common reason for adjustments
  - Reason code, Amount and Quantity must be entered if there is an outstanding balance owed by the patient. Reason codes can be found at <u>http://</u> www.x12.org/codes/claimadjustment-reason-codes/

| Start > Location > Provider > Patient > Service                                                                                                    | OHI                               | <ul> <li>Results</li> </ul>                      |                                                        |                                                                                                    |                                       |              | XI                           | RETCLAIM       |                      |          |
|----------------------------------------------------------------------------------------------------|-----------------------------------|--------------------------------------------------|--------------------------------------------------------|----------------------------------------------------------------------------------------------------|---------------------------------------|--------------|------------------------------|----------------|----------------------|----------|
| Enter other health insurance information                                                                                                    |                                   |                                                  |                                                        |                                                                                                    |                                       |              |                              | -              |                      |          |
| Please note: Completion of this page is required when<br>Provider: COMMUNITY MEDICAL<br>Patient name: JANE SMITH                                                                                                    | TRICAR                            | E is not the primary pa<br>ate of birth: Novembe | ayer.<br>r <mark>24, 1970</mark>                       | Account numbe                                                                                                    | C SMI123                              |              |                              |                |                      |          |
| Sequired *                                                                                                    |                                   |                                                  | 5                                                      |                                                                                                    |                                       |              |                              |                |                      |          |
| Please enter the other health insurance as rece<br>what needs to be considered for coverage und                                                                                                    | lived fro                         | om the other payer<br>ARE.                       | , including c                                          | claim adjustments.                                                                                                    | This information                      | on tells TRI | CARE how th                  | e claim was pr | ocessed by the other | payer an |
| Coordination of benefits                                                                                                    |                                   |                                                  |                                                        |                                                                                                    |                                       |              |                              |                |                      |          |
| Please indicate how you would like to enter adjustment<br>electronic (835) or paper remit.                                                                                                    | ts for the                        | payer. The choice sh                             | ould be driver                                         | n by how the other p                                                                                                  | ayer provided the                     | adjustment   | information to y             | ou on their    |                      |          |
| Level of adjustments                                                                                                    | s: *                              | Claim Adjustmen                                  | te Only                                                | ~                                                                                                    |                                       |              |                              |                |                      |          |
|                                                                                                    |                                   | Ciaim Aujustitien                                | its Only                                               |                                                                                                    |                                       |              |                              |                |                      |          |
| Other payer paid                                                                                                    | t." S                             | 25                                               | 00                                                     |                                                                                                    |                                       |              |                              |                |                      |          |
| Other payer pair<br>Remaining patient liability                                                                                                    | t* s<br>r. s                      | 25.                                              | 00                                                     |                                                                                                    |                                       |              |                              |                |                      |          |
| Other payer paik<br>Remaining patient liability<br>Prior adjudication dats                                                                                                    | t* \$<br>r: \$                    | 25.                                              | 00                                                     |                                                                                                    |                                       |              |                              |                |                      |          |
| Other payer pak<br>Remaining patient liability<br>Prior adjudication dat<br>Claim Adjustments<br>The most common claim adjustments are Deductible, C<br>www.x12.org.                                                                 | t * S<br>r: S<br>E:*<br>Co-Insura | 25                                               | 00<br>If you would                                     | like to view a list of F                                                                                              | HPAA Claim Adju                       | istment Rea: | son Codes, plea              | ise go to      |                      |          |
| Other payer pak<br>Remaining patient liability<br>Prior adjudication dat<br>Claim Adjustments<br>The most common claim adjustments are Deductible, C<br>www.x12.org.<br>Claim adjustment group code:                                 | t * S<br>r: S<br>E*<br>Co-Insura  | 25 .                                             | 00<br>If you would                                     | like to view a list of P<br>Reason code:                                                                              | HIPAA Claim Adju<br>Amount:           | istment Rea: | son Codes, piez<br>Quantity: | ise go to      |                      |          |
| Other payer paix<br>Remaining patient liability<br>Prior adjudication data<br>Claim Adjustments<br>The most common claim adjustments are Deductible, C<br>www.x12.org.<br>Claim adjustment group code:<br>1. Patient responsibility  | t.* S<br>r. S<br>E.*<br>Co-Insura | 25)                                              | 00<br>If you would                                     | like to view a list of F<br>Reason code:                                                                              | HIPAA Claim Adju<br>Amount:<br>S      | istment Rea: | son Codes, plea              | ise go to      |                      |          |
| Other payer paix<br>Remaining patient liability<br>Prior adjudication date<br>Claim Adjustments<br>The most common claim adjustments are Deductible, C<br>www.x12.org.<br>Claim adjustment group code:<br>1. Patient responsibility  | t* \$<br>r: \$<br>E*              | 25                                               | 00<br>If you would<br>1                                | like to view a list of F<br>Reason code:<br>.1:<br>.2:                                                                | HIPAA Claim Adju<br>Amount:<br>S      | istment Rea: | Son Codes, plea              | ise go to      |                      |          |
| Other payer paix<br>Remaining patient liability<br>Prior adjudication data<br>Claim Adjustments<br>The most common claim adjustments are Deductible, C<br>www.x12.org,<br>Claim adjustment group code:<br>1. Patient responsibility  | t * S<br>r S<br>r *               | 25                                               | 00<br>If you would<br>1<br>1                           | like to view a list of P<br>Reeson code:<br>.1:<br>.2:<br>.3.                                                         | AIPAA Claim Adju<br>Amount:<br>S<br>S | istment Reas | Quantity:                    | ise go to      |                      |          |
| Other payer paid<br>Remaining patient liability<br>Prior adjudication dant<br>Claim Adjustments<br>The most common claim adjustments are Deductible, of<br>www.x12.org.<br>Claim adjustment group code:<br>1. Patient responsibility | t * S<br>F S<br>E *               | 25                                               | 00<br>11 you would<br>1<br>1<br>1<br>1<br>1<br>1<br>1  | like to view a list of P<br>Reason code:<br>.1:<br>.2:<br>.3:<br>.4:                                                  | Amount:<br>S<br>S<br>S<br>S           | stment Reas  | Son Codes, plea              | ise go to      |                      |          |
| Other payer paid<br>Remaining patient liability<br>Prior adjudication dast<br>Claim Adjustments<br>The most common claim adjustments are Deductible, of<br>www.rt2.org.<br>Claim adjustment group code:<br>1. Patient responsibility | t* S<br>F S<br>E*                 | 25)                                              | 00<br>11<br>11<br>1<br>1<br>1<br>1<br>1<br>1<br>1<br>1 | like to view a list of P           Reason code:           .1:           .2:           .3:           .4:           .5: | Amount:<br>S<br>S<br>S<br>S<br>S      | stment Reas  | Quantity:                    | ise go to      |                      |          |

| Payer's sequence: *          | Primary                                 | ~      |                    |           |             |             |      |
|------------------------------|-----------------------------------------|--------|--------------------|-----------|-------------|-------------|------|
| Individual relationship: *   | Self                                    | ~      |                    |           |             |             |      |
| Patient's signature release: | Y- Yes, Provider has a Sig              | ine v  |                    |           |             |             |      |
| Benefits assignment.         | Yes                                     | ~      |                    |           |             |             |      |
| Claim filing indicator: *    | Other Non-Federal Progra                | ams 🗸  |                    |           |             |             |      |
| Other subscriber's claim#: * | 0000000000000                           | 7      |                    |           |             |             |      |
| Subscriber's ID: *           | 000000000000000000000000000000000000000 | -      |                    |           |             |             |      |
| Secondary ID (SSN):          |                                         |        |                    |           |             |             |      |
|                              | First name M.I.                         |        | Last name* Suffix  | Org name* |             |             |      |
| Subscriber's name.           |                                         |        |                    | ĸ         |             |             |      |
| Address line 1:              |                                         |        |                    |           |             |             |      |
| Address line 2:              |                                         |        |                    |           |             |             |      |
| City:                        |                                         |        |                    |           |             |             |      |
| State:                       | ~ Select ~                              | ~      |                    |           |             |             |      |
| ZIP code:                    |                                         |        |                    |           |             |             |      |
| Group name:                  |                                         |        |                    | Group#:   |             |             |      |
| Prior Authorization#:        |                                         |        |                    |           |             |             |      |
| Referral#:                   |                                         |        |                    |           |             |             |      |
| Paver's name                 | Last name/Organization                  | 1 name | Primary ID (NAIC)* | 00000     |             | 1           |      |
| Secondary type               | ~ Select ~                              | ~      | Secondary ID       | 00000     |             | 1           |      |
| coonday upo.                 | soluti                                  | -      | Sossingary ID.     |           |             | _           |      |
| Continue with XPressClaim    | More health insurance                   | Back   | Save and finish    | later He  | Cancel this | XPressClaim | Adob |

- Enter and/or verify the OHI information such as the Payer's name
- Select Continue with XPressClaim

### ☆ Institutional claim continued

- If there is no supplemental information to add, select Yes, submit this claim
- To enter supplemental information such as a referring provider, select
   No, I have supplemental claim and/or line data to enter

- Select a checkbox from the Supplemental claim information page to add claim level data
- The page will re-display with the fields related to the checkbox selected
- Once all applicable information has been entered, select Continue with XPressClaim

- Next, the option to enter **line level supplemental data** is displayed
- Select a line using the <u>Add link</u>

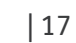

| Start > Location > Provider > Patient > Service > OHI >                                                              | Results         |                                                        |                                                         |         |       |          |    | <u> SCLAIM</u> |
|----------------------------------------------------------------------------------------------------|-----------------|--------------------------------------------------------|---------------------------------------------------------|---------|-------|----------|----|----------------|
| Enter the institutional claim line details<br>Provider: COMMUNITY MEDICAL<br>Patient's Name: JANE SMITH<br>Required* |                 | Date of birth:                                         | November 24, 1970                                       | Account | numbe | r: SMI12 | 23 |                |
|                                                                                                    |                 |                                                        |                                                         |         |       |          |    |                |
| ₩/ 17/ 2004) 09/ 17/ 2004                                                                                            | Are you         | ready to sub<br>Yes, submit this<br>plemental claim an | mit this claim?<br>s claim.<br>d/or line data to enter. | Y       |       |          | \$ |                |
| 00)/ 17/ 2024 00)/ 17/ 2024                                                                                          | N<br>~ Select ~ | o, take me back to                                     | the claim.                                              | Y       |       |          | \$ |                |
| 00/17/2024 00/17/2024                                                                                                | - Select -      | <b>*</b>                                               |                                                         | ¥       |       |          | \$ |                |
| OHI paid: Your total submitted charges:<br>\$ 0.00                                                                   |                 |                                                        |                                                         |         |       |          |    |                |

| Humana<br>Military                                                                    |                                                                             |                                                 |                    |            |
|---------------------------------------------------------------------------------------|-----------------------------------------------------------------------------|-------------------------------------------------|--------------------|------------|
| Start > Location > Provider > Pat                                                     | ent > <b>Service</b> > OHI > Results                                        |                                                 |                    | XPREJCLAIM |
| Supplemental claim information<br>Provider: COMMUNITY N<br>Patient's Name: JANE SMITH | IEDICAL Date of                                                             | birth: November 24, 1970                        | Account number: SN | 11123      |
| Please check the box for the information                                              | on you wish to add to this claim. Uncheck the box                           | to delete the information.                      |                    |            |
| reduired.                                                                             |                                                                             |                                                 |                    |            |
| Auto accident state     Rilling pate information                                      | Investigational device exemption number     Operation shusician information | Referral number     Deferries excuides informed | tion               |            |
| Claim attachment information                                                          | Other operating physician information                                       | Rendering provider inform                       | ation              |            |
| Delay reason code                                                                     | Patient estimated amount due                                                | Service authorization exce                      | eption code        |            |
| <ul> <li>Demonstration project identifier</li> <li>EPSDT information</li> </ul>       | Peer review organization approval numb                                      | er  Service facility location inf               | ormation           |            |
|                                                                                       |                                                                             |                                                 |                    |            |
| Continue with XPressClaim Back                                                        | Save and finish later Help Cancel this )                                    | (PressClaim                                     |                    |            |
| continue with Arrest claim                                                            | Save and mish later melp                                                    | Reader                                          |                    |            |

| Start >   | Location > Provider > Pat                      | ient > Service > OHI > Results     |                                  |          | XPRESCLAIM               |
|-----------|------------------------------------------------|------------------------------------|----------------------------------|----------|--------------------------|
| uppleme   | ental claim information                        |                                    |                                  |          |                          |
| Patier    | Provider: COMMUNITY I<br>of's Name: JANE SMITH | MEDICAL                            | Date of birth: November 24, 1970 | Accoun   | t number: SMI123         |
| Please    | elect a line to which the su                   | upplemental information will be ac | Ided                             |          | N                        |
|           |                                                |                                    |                                  |          | ЬS                       |
| Line sele | ction                                          |                                    |                                  |          |                          |
| Line      | Revenue code                                   | Procedure code                     | From date of service             | Charges  | Supplemental information |
| 1         | 0450                                           | 99283                              | 06/19/2024                       | \$500.00 | Add                      |
| 2         | 0250                                           |                                    | 06/19/2024                       | \$50.00  | Add                      |
|           |                                                |                                    |                                  |          |                          |
|           | with Mitters Circles Deals                     | Save and finish later Hel          | p Cancel this XPressClaim        |          |                          |

### G Institutional claim continued

- The Supplemental line information page displays for the chosen line
- Select the desired checkboxes and enter the corresponding information

• Submission confirmation - This claim was accepted and is in

process

 Once all applicable information has been entered, select Continue with XPressClaim

| Start > Location > Provider > Patient > Service >                                          | OHI > Results            | r.                                    |                             | XPRESCLAIM        |
|--------------------------------------------------------------------------------------------|--------------------------|---------------------------------------|-----------------------------|-------------------|
| upplemental claim information<br>Provider: COMMUNITY MEDICAL<br>Patient's Name: JANE SMITH |                          | Date of birth: November 24, 1         | 1970 Account num            | iber: SMI123      |
| Claim Line: 1 Provider ID: 123456789 F                                                     | evenue code: 0450        | Procedure code: 99283                 | Date of service: 06/19/2024 | Charges: \$500.00 |
| Please check the box for the information you wish to a<br>Required*                        | od to this claim. Unched | in the box to delete the information. |                             |                   |
| Facility tax amount                                                                        | Operating physic         | ian information                       | Referring provider in       | formation         |
| Line item control number                                                                   | Other operating p        | physician information                 | Rendering provider          | information       |
| Line supplemental information                                                              | Procedure code           | description                           | Service tax amount          |                   |
| Non-covered charge                                                                         |                          |                                       |                             |                   |

| XPressClaim submission confirm                    | nation                                                      |
|---------------------------------------------------|-------------------------------------------------------------|
| Sponsor's Social Security Number:                 | XXXXX9999                                                   |
| Sponsor's Name:                                   | JOHN SMITH                                                  |
| DoD Benefits Number:                              | 1234567890                                                  |
| Patient's Name:                                   | JANE SMITH                                                  |
| Patient's Account Number:                         | 12345                                                       |
| Claim Number:                                     | I118X0004                                                   |
| We will process this claim on a priority ba       | sis. Please check the status of your claim at a later time. |
| If you would like to attach documents to feature. | your XPressClaim, please use the Send Documents             |
| Submit an XPressClaim for another T               | RICARE patient:                                             |
|                                                   |                                                             |
| Really a second becauter and a second             | ther location                                               |

### G Institutional claim continued

- Finalized claim This claim was accepted and processed
- Payment may or may not be made on finalized claim
- Some lines on a claim may be denied/rejected while other lines are accepted and paid
- Send Documents →

| Autory The I The I C                                                                                                    | Айр<br>                                                                                                    |
|----------------------------------------------------------------------------------------------------|----------------------------------------------------------------------------------------------------|
| our Finalized XPressCla                                                                                                    | im                                                                                                    |
| Print a summary receipt to vailable again. However, the second second se | give your patient (Only available now - this page is not saved and won't be<br>the beneficiary can see an official TEOB online in a few days.) |
| Sponsor's Social Security                                                                                                    | Number: xxxxx4750                                                                                                    |
| Sponso                                                                                                    | 'S Name: John Smith                                                                                                    |
| DOD Benefits                                                                                                    | Number: 1234567890                                                                                                    |
| Patient's Account                                                                                                    | Number: SMI123                                                                                                    |
| Claim                                                                                                    | number: J000X0000                                                                                                    |
| you would like to attach do eature.                                                                                                    | cuments to your XPressClaim, please use the Send Documents                                                                                     |
| ubmit an XPressClaim for                                                                                                    | another TRICARE patient:                                                                                                    |
| Long to the second                                                                                                    |                                                                                                    |
| At the same location                                                                                                    | At another location                                                                                                    |

|                                                               | Patient Summary Receipt                        |                              |  |  |
|---------------------------------------------------------------|------------------------------------------------|------------------------------|--|--|
|                                                               | Date Completed: June 19, 2024                  |                              |  |  |
| Your Finalized XPressClaim                                    | DoD Benefits Number (DBN):<br>Sponsor's SSN:   | 1234567890<br>XXXXX9999      |  |  |
| Print a summary receipt to give your patient (Only a          | val Patent's Name:                             | JOHN SMITH                   |  |  |
| Sponsor's Social Security Number: xxxxx470                    | Sponsor's Name:                                | JOHN SMITH                   |  |  |
| Sponsor's Name: JOHNSMITH                                     | Location:                                      | COMMUNITY MEDICAL GRP        |  |  |
| DoD Benefits Number: 1234557890<br>Patient's Name: JOHN SMITH | 2 M 2 2 2 M 2 2 M                              | 123 MAIN ST<br>CITY ST 12345 |  |  |
| Patient's Account Number: SMI123                              | Claim Number: J000X0000                        | L                            |  |  |
| Claim number: J000K0000                                       | Claim Status: Complete                         | XPREJCLAIM*                  |  |  |
| f you would like to attach documents to your XPressCla        | aim                                            |                              |  |  |
| eature.                                                       | Dates of Service:                              | 6/19/2024 to 05/19/2024      |  |  |
| Submit an XPressClaim for another TRICARE patien              | nt: Total Billed:                              | \$ 14500.00                  |  |  |
|                                                               | TRICARE Allowed Amcunt                         | \$ 1200.00                   |  |  |
| At the same leveling At quetter leveling                      | Non-Covered Amount:                            | \$ 300.00                    |  |  |
| At the same location At another location                      | Other Health Insurance Allowed Amount          | \$ 0.00                      |  |  |
|                                                               | Other Health Insurance Paid Amount:            | \$ 0.00                      |  |  |
|                                                               | Penalty Amount:<br>Amount Paid by Beneficiary: | \$ 0.00                      |  |  |
|                                                               | Amount Paid to JOHN SMITH:                     | \$ 0.00                      |  |  |
|                                                               | Amount Paid to COMMUNITY MED                   | \$ 1020.00                   |  |  |
|                                                               |                                                | \$ 1020.00                   |  |  |
|                                                               | Total Amount Paid:                             | \$ 1020.00                   |  |  |
|                                                               | Patient Liability Summary                      |                              |  |  |
|                                                               | Patient's Deductible                           | \$ 150.00                    |  |  |
|                                                               | Patient's Cost-Share:                          | \$ 0.00                      |  |  |
|                                                               | Patient's Copav:                               | \$ 30.00                     |  |  |

• Providers can print a summary receipt to give to the patient

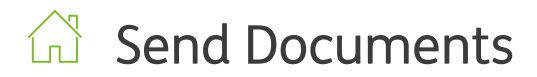

#### **Send Documents**

- Upon selection of the Send Documents link from the XPressClaim submission confirmation page, the Send Documents feature opens in a new window
- This allows the provider to close it to return to the XPC window at any time
- The first step is to choose a category

| DOCUMENT GUIDELINES                                                                                                    | Send Docume sts                                                                  |                              |  |
|----------------------------------------------------------------------------------------------------|----------------------------------------------------------------------------------|------------------------------|--|
| Only 1 attachment per submission; the file<br>format must be PDF or TIFF (not .TIF); do<br>not use documents that are password-<br>protected, encryoted or have "periods" in | Please choose a category                                                         | - Neuro Chance Con           |  |
| the file name; your browser settings must<br>accept 3rd party cookies.                                                                                                    | Choosing a category will help ensure your document reaches the<br>correct person | All Categories               |  |
|                                                                                                    |                                                                                  | Claims                       |  |
|                                                                                                    |                                                                                  | Patient Eligibility          |  |
|                                                                                                    |                                                                                  | Provider Account Information |  |
|                                                                                                    |                                                                                  |                              |  |

| Humana<br>Military                                                                                                    | av.                                                                                                    |                                                                                                    |
|----------------------------------------------------------------------------------------------------|----------------------------------------------------------------------------------------------------|----------------------------------------------------------------------------------------------------|
| DOCUMENT GUIDELINES                                                                                                    | Send Documents                                                                                                    |                                                                                                    |
| Only 1 attachment per submission; the file<br>format must be PDF or TIFF (not.TIF); do<br>not use documents that are password-<br>protected, encrypted or have "prinds" in<br>the file name, your browser settings must<br>accept 3rd party cookies. | Please choose a category<br>Choosing a category will help ensure your document reaches the<br>correct person                                                   | Claims •                                                                                                    |
|                                                                                                    | What type of document is this?<br>Please note that choosing the wrong document type can cause a<br>delay in processing.<br>View Descriptions of Document Types | Please Choose One -      Certificate of Medical Necessity Clam Supporting Document Durable Medical Equipment Medical Record Document Other Health Insurance Third Party Liability (D02527) Utilization Review W9 |

• Next, choose a **document type** 

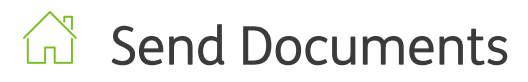

Humana 5 XX Send Documents DOCUMENT GUIDELINE Only 1 attachment per submission; the file format must be PDF or TIFF (not. TIF); do not use documents that are password-protected, encrypted or have "periods" in the file name; your browser settings must accept 3rd party coolides. Please choose a category Claims -Choosing a category will help ensure your document reaches the correct person What type of document is this? Please Choose One -- • Please note that choosing the wrong document type can cause a delay in processing. <u>View Descriptions of Document Types</u> Certificate of Medical Necessity Claim Supporting Document Durable Medical Equipment Medical Record Document Other Health Insurance Third Party Liability (DD2527) Utilization Review W9 Patient's Name: Please provide some additional JOHN SMITH information Sponsor's Social Security Number: Please provide some additional information related to the document you want to send. XXX XX 6582 Patient's Date of Birth: 7/3/2012 Claim Number: L001X00010000 Did you receive a request for this information?" O Yes O No

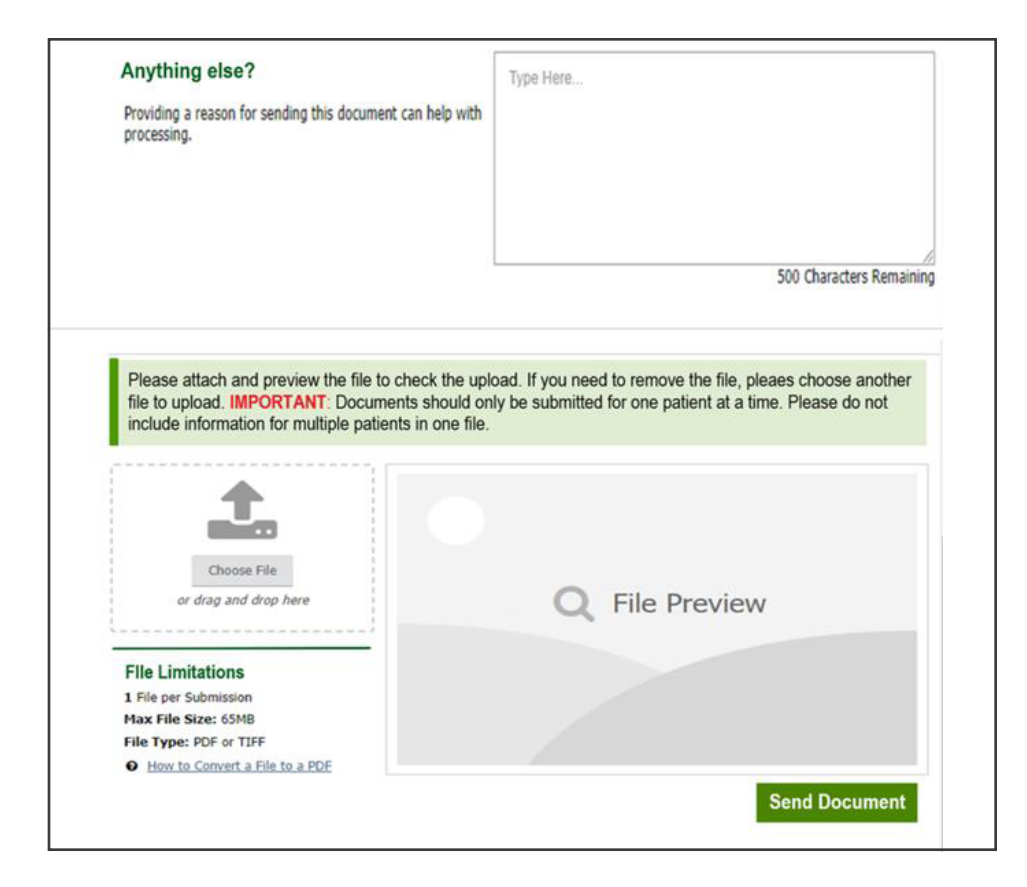

- In the **additional information** section, the patient's name, sponsor's SSN, patient's date of birth and claim number are prepopulated from **XPressClaim**
- The provider should let us know a request for this information was received

- There is an option for the provider to submit **notes**
- The notes are written to a cover page and stored with the document

| Send Documen | ts |
|--------------|----|
|--------------|----|

• Next, the provider should **choose a file** or drag and drop the file for submission

- The chosen document displays in the file **preview** window for verification
- Select Send Document to submit

- A confirmation message displays to let the provider know that the documentation was successfully submitted
- Go to XPressClaim closes the Send Documents window

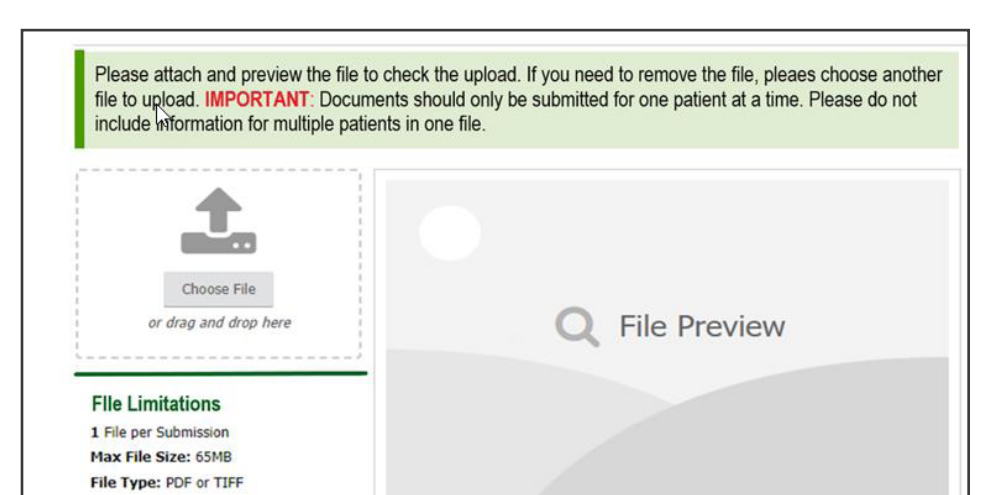

How to Convert a File to a PDF

| file to upload. IMPORTANT: Docur<br>include information for multiple pat                   | to check the upload. If you need to remove the file, please choose another<br>ments should only be submitted for one patient at a time. Please do not<br>ients in one file. |
|--------------------------------------------------------------------------------------------|----------------------------------------------------------------------------------------------------|
| ▲                                                                                          | ·≔ ··· - +   1 of 1 ··· Q ···                                                                                                    |
| Choose File<br>Medical Records for Jane Doe.pdf                                            | Medical records                                                                                                    |
| File Limitations<br>1 File per Submission<br>Max File Size: 65MB<br>File Type: PDE or TIEE | X_John Smíth                                                                                                    |
| How to Convert a File to a PDF                                                             | Send Document                                                                                                    |

| Humana Military                          |  |  |   |
|------------------------------------------|--|--|---|
| Send Documents                           |  |  | _ |
| Your document was successfully received! |  |  |   |
| Go to XPressClaim                        |  |  |   |
|                                          |  |  |   |
|                                          |  |  |   |
|                                          |  |  |   |

Send Document

# XPressClaim (XPC) guide

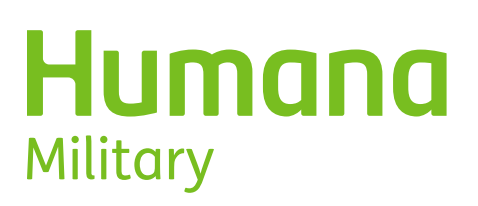

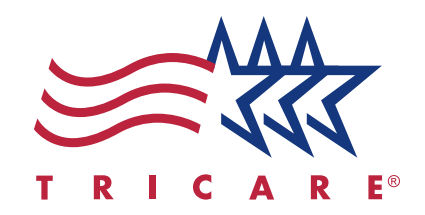

TRICARE is administered in the East region by Humana Military. TRICARE is a registered trademark of the Department of Defense, Defense Health Agency. All rights reserved.